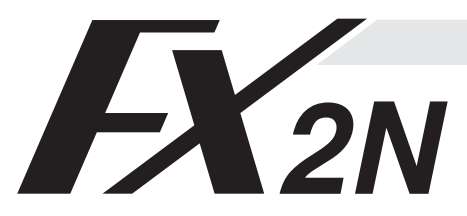

# FX<sub>2N</sub>-232-BD COMMUNICATION BOARD

**USER'S GUIDE** 

JY992D66001A

This manual contains text, diagrams and explanations which will guide the reader in the correct installation and operation of the FX2N-232-BD and should be read and understood before attempting to install or use the unit. Further information can be found in the FX SERIES PROGRAMMING MANUAL, FX2N SERIES HARDWARE MANUAL and FX-485PC-IF USER'S MANUAL.

1

# INTRODUCTION

The communication board FX2N-232-BD for RS232C (hereinafter referred to as "232BD") can be connected to the main unit of the FX2N Series programmable controller, and used as the port for the following applications.

- (1) To perform data transfer between RS232C devices such as personal computers, bar code readers and printers.
- (2) To perform data transfer using the dedicated protocol between RS232C devices. For details of the dedicated protocol, refer to the users manual of the FX-485PC-IF.
- (3) To connect a programming tool.

And when the 232BD is used for the application (1) or (2) above, the communication format including the baud rate, the parity and the data length is specified by the parameters or the contents of the special data register D8120 of the FX<sub>2N</sub> programmable controller.

Only one 232BD can be connected to one base unit. Accordingly, the 232BD cannot be used together with the FX2N-485-BD or the FX2N-422-BD. When two or more RS232C units are required to be connected for the application, use the special block for RS232C communication.

## 1.1 EXTERNAL DIMENSIONS

Ó

00000

00000

 $\cap$ 

35

012")

98")±0.3(0.

24.99(0.

54(2.13") 46(1.81")

Dimensions : mm (inches) Accessory : M3 self-tapping screws × 2, mounting bracket × 2

34

(5)

6

1

39

- ① Mounting holes <2-\$\oplus\$ 4.0 (0.16")>
- 2 Connector for programmable controller
- 3 RXD LED : Flashes at high speed during sending.
- ④ TXD LED : Flashes at high speed during sending.
- © Connector (9-pin D-SUB type) for peripheral unit The top face of this connector is higher than the top face of the panel cover of the programmable controller by approximately 3 mm (0.12") or by approximately 50 mm when the cable is connected.
- ⑥ Mounting holes of connector <2 M2.7 (0.11") × 0.635 (0.025")>

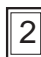

# **TERMINAL LAYOUTS**

The connector is a 9-pin D-SUB type, and the pin configuration is as shown below.

| C     | )            |  |
|-------|--------------|--|
| 6 8 9 |              |  |
| C     | $\mathbf{)}$ |  |

| Pin No. | Signal               | Meaning           | Function                                                        |
|---------|----------------------|-------------------|-----------------------------------------------------------------|
| 1       | CD(DCD)              | Carrier detection | ON when carrier is detected for data reception                  |
| 2       | RD(RXD) Receive data |                   | Receive data (RS232C device to 232BD)                           |
| 3       | SD(TXD)              | Send data         | Send data (232BD to RS232C device)                              |
| 4       | ER(DTR)              | Send request      | Signal requesting preparation for data sending to RS232C device |
| 5       | SG(GND)              | Signal ground     | Signal ground                                                   |
| 6       | DR(DSR)              | Send enable       | Shows RS232C device is ready to receive                         |
| 7,8,9   | NC                   | No connection     |                                                                 |

# **SPECIFICATION**

#### General specification 3.1

General specifications is same as those for the FX2N series programmable controller.

## 3.2 Power supply specification

5 V DC, 60 mA is required from the programmable controller.

## 3.3 Specification

| Transmission standard                                                                                          | Conforming to RS232C                                                   |  |
|----------------------------------------------------------------------------------------------------|------------------------------------------------------------------------|--|
| Transmission distance                                                                                          | Max. 15m                                                               |  |
| Connector                                                                                                    | 9-pin D-SUB type                                                       |  |
| Pin layout of connector 1:CD(DCD) 2:RD(RXD) 3:SD(TXD) 4:ER(DTR) 5:SG(GND) 6:DR(DSR)<br>7,8,9:NC(No connection) |                                                                        |  |
| ED indicators RXD, TXD                                                                                         |                                                                        |  |
| Communication method                                                                                           | Half-duplex communication system                                       |  |
| Protocol                                                                                                    | Programming protocol, dedicated protocol (format 1 or 4), non protocol |  |
| Isolation No isolation                                                                                         |                                                                        |  |
|                                                                                                    |                                                                        |  |

#### 3.4 Related flag and data registers

| Diagnostic<br>devices | Operation                                                                                          | Diagnostic<br>devices | Operation                                                            |
|-----------------------|----------------------------------------------------------------------------------------------------|-----------------------|----------------------------------------------------------------------|
| M8121                 | Data transmission delayed (RS instruction)                                                         | D8120                 | Communications format (RS instruction, dedicated protocol)           |
| M8122                 | Data transmission flag (RS instruction)                                                            | D8121                 | Local station number (dedicated protocol)                            |
| M8123                 | Finished receiving data (RS instruction)                                                           | D8122                 | Amount of data to be transmitted (RS instruction)                    |
| M8124                 | Carrier detection flag (RS instruction)                                                            | D8123                 | Amount of remaining data already received (RS instruction)           |
| M8126                 | Global flag (dedicated protocol)                                                                   | D8124                 | Data header <default (02h)="" stx=""> (RS instruction)</default>     |
| M8127                 | On demand handshake flag (dedicated protocol)                                                      | D8125                 | Data terminator <default (03h)="" etx=""> (RS instruction)</default> |
| M8128                 | On demand error flag (dedicated protocol)                                                          | D8127                 | On demand head device register (dedicated protocol)                  |
| M8129                 | On demand Byte/Word flag (dedicated protocol)                                                      | D8128                 | On demand data length register (dedicated protocol)                  |
| M8161                 | Selection of 8 bit operations for applied instructions<br>ASC, RS, ASCI, HEX, CCD (RS instruction) | D8129                 | Data network 'time-out' timer value (dedicated protocol)             |

## 3.5 Communication format D8120

To send and receive the data between the RS232C unit using the 232BD, the communication format including the The communication format can be set using parameters or the contents of special data register D8120 of the FX<sub>2N</sub> programmable controller. Make sure to set appropriately the communication format in accordance with the RS232C unit used. For the setting method using the parameters of the FX2N programmable controller, refer to the manual of the peripheral unit used. Make sure to turn off the power of the programmable controller and turn it on again after modifying the setting.

| Bit                  | Meening         | Contents                                                                                                    |                                                                            |  |  |  |  |
|----------------------|-----------------|----------------------------------------------------------------------------------------------------|----------------------------------------------------------------------------|--|--|--|--|
| No.                  | weaning         | 0 (OFF)                                                                                                    | 1 (ON)                                                                     |  |  |  |  |
| b0                   | Data length     | 7 bit                                                                                                    | 8 bit                                                                      |  |  |  |  |
| b1<br>b2             | Parity          | b2,b1 b2<br>(0, 0) : None (1<br>(0, 1) : Odd                                                                                                    | 2,b1<br>, 1) : Even                                                        |  |  |  |  |
| b3                   | Stop bit        | 1 bit                                                                                                    | 2 bit                                                                      |  |  |  |  |
| b4<br>b5<br>b6<br>b7 | Baud rate (bps) | $\begin{array}{ccccccc} b7, b6, b5, b4 & b \\ (0, \ 0, \ 1, \ 1): \ 300 & ((\\ (0, \ 1, \ 0, \ 0): \ 600 & (\\ (0, \ 1, \ 0, \ 1): \ 1, 200 & (\\ (0, \ 1, \ 1, \ 0): \ 2, 400 & \end{array}$ | 7,b6,b5,b4<br>0, 1, 1, 1):4,800<br>1, 0, 0, 0):9,600<br>1, 0, 0, 1):19,200 |  |  |  |  |

| Bit | Maaning                             | Contents                       |                                             |  |  |
|-----|-------------------------------------|--------------------------------|---------------------------------------------|--|--|
| No. | weaning                             | 0 (OFF)                        | 1 (ON)                                      |  |  |
| b8  | Header character<br>*1              | None                           | D8124 *2                                    |  |  |
| b9  | Terminator<br>character *1          | None                           | D8125 *3                                    |  |  |
| b10 | Reserved                            | - <b>-</b> -                   |                                             |  |  |
| b11 | DTR check<br>(Control line) *4      | Send and receive               | Receive                                     |  |  |
| b12 | Control line *4                     | None                           | H/W                                         |  |  |
| b13 | Sum check *5                        | Sum check code<br>is not added | Sum check code<br>is added<br>automatically |  |  |
| b14 | Protocol                            | No protocol                    | Dedicated protocol                          |  |  |
| b15 | Transmission<br>control protocol *5 | Protocol format 1              | Protocol format 4                           |  |  |

\*1 Set to "0" when using the dedicated protocol.

\*2 Effective only when no protocol (RS instruction) is selected, and has an initial value of STX (02H: Can be modified by the user).

- \*3 Effective only when no protocol (RS instruction) is selected, and has an initial value of ETX (03H: Can be modified by the user).
- \*⊿ Set to (b11, b12) = (1, 0) when using the dedicated protocol.
- \*5 Set to "0" when using no protocol.

### 3.5.1 Example program of setting

The communication format is set by special data register D8120. Setting the communication format using D8120 is effective only at the time the RS instruction is driven, and therefore if changed after driving, it is not actually accepted

An example of setting D8120 is shown below.

| 100002 |     |       |       |
|--------|-----|-------|-------|
|        | MOV | H138F | D8120 |

H138F = 0001 0011 1000 1111(binary)

The settings for the above program are as right.

| Data length  | 8 bit            |  |
|--------------|------------------|--|
| Parity       | Even             |  |
| Stop bit     | 2 bit            |  |
| Baud rate    | 9,600            |  |
| Protocol     | No protocol      |  |
| Header       | Used             |  |
| Terminator   | Used             |  |
| Control line | H/W              |  |
| DTR check    | Send and receive |  |

The control line is set by b12.

b12 = 0 : No hardware hand shaking. Send and receive are controlled by software protocol.

b12 = 1 : Hardware hand shaking. Signal lines ER(DTR)and DR(DSR)are used to control send and receive of data.

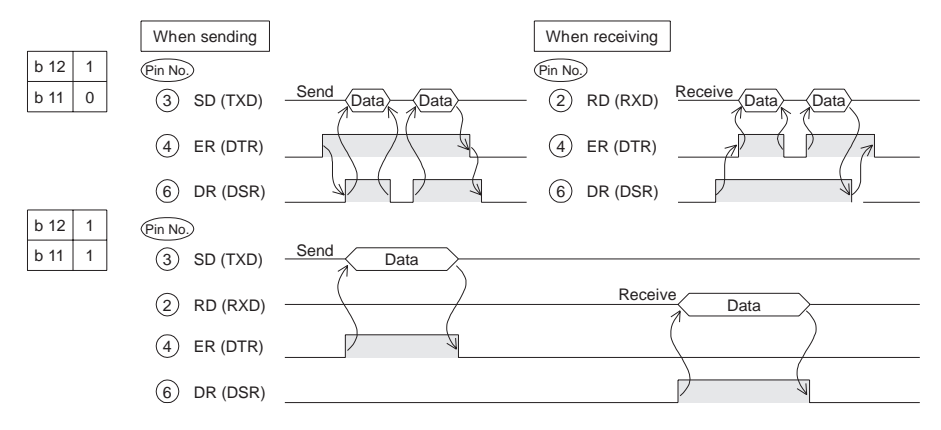

4

# WIRING

To connect the 232BD to RS232C device use an RS232C cable. Make sure that the shield of cables is connected to ground (100  $\Omega$  or less).

The connector of the 232BD is 9-pin D-SUB (see Section 1.2 and Chapter 2). The connections of RS232C devices varies with each device being used. Check the specification of the device, and connect.

## 4.1 Connection examples

## 4.1.1 Terminal specification device

|               |                 | RS2320         | device   |                 |                |               |              |
|---------------|-----------------|----------------|----------|-----------------|----------------|---------------|--------------|
| Uses ER, DR * |                 |                | Uses     | RS, CS          |                |               | 232BD        |
| Meaning       | 25-pin<br>D-SUB | 9-pin<br>D-SUB | Meaning  | 25-pin<br>D-SUB | 9-pin<br>D-SUB |               | 9-pin D-SUB  |
| RD (RXD)      | 3               | 2              | RD (RXD) | 3               | 2              |               | 2 RD (RXD)   |
| SD (TXD)      | 2               | 3              | SD (TXD) | 2               | 3              |               | 3 SD (TXD)   |
| ER (DTR)      | 20              | 4              | RS (RTS) | 4               | 7              |               | (4) ER (DTR) |
| SG (GND)      | (7)             | 5              | SG (GND) | (7)             | 5              | $\rightarrow$ | 5 SG (GND)   |
| DR (DSR)      | 6)              | 6              | CS (CTS) | (5)             | (8)            |               | 6 DR (DSR)   |

\* When using ER and DR signals, please also check if RS and CS signals are needed according to the RS232C device's specifications.

## 4.1.2 Modem specification device

|               | RS232C device    |                |          |                 |                |  |             |
|---------------|------------------|----------------|----------|-----------------|----------------|--|-------------|
| Uses ER, DR * |                  |                | Uses     | RS, CS          |                |  | 232BD       |
| Meaning       | 25-pin<br>D-SUB  | 9-pin<br>D-SUB | Meaning  | 25-pin<br>D-SUB | 9-pin<br>D-SUB |  | 9-pin D-SUB |
| CD (DCD)      | 8                | 1              | CD (DCD) | 8               | 1              |  | 1) CD (DCD) |
| RD (RXD)      | 3                | 2              | RD (RXD) | 3               | 2              |  | 2 RD (RXD)  |
| SD (TXD)      | 2                | 3              | SD (TXD) | 2               | 3              |  | 3 SD (TXD)  |
| ER (DTR)      | 20               | 4              | RS (RTS) | 4               | 7              |  | 4 ER (DTR)  |
| SG (GND)      | $\overline{(7)}$ | 5              | SG (GND) | $\overline{7}$  | 5              |  | 5 SG (GND)  |
| DR (DSR)      | 6                | 6              | CS (CTS) | 5               | 8              |  | 6 DR (DSR)  |

When using ER and DR signals, please also check if RS and CS signals are needed according to the RS232C device's specifications.

## 4.1.3 When programming or monitoring

Use F2-232CAB-1 and 25-pin D-SUB to 9-pin D-SUB adapter or make a suitable cable.

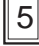

# MOUNTING PROCEDURE

Turn off the power of the programmable controller, and mount the 232BD using the following procedure.

- 1 Remove the panel cover from the top face of the main unit.
- 2 Connect the 232BD to the board mounting connector provided on the base unit.
- Fix the 232BD to the main unit using the M3 self-tapping screws provided, fitting the mounting bracket and the round crimp-style terminal with the ground cable as shown in the figure on the right. Make sure that the crimp-style terminal is attached in the direction shown in the figure on the right, and that the ground cable extends from the unit shown in the figure below. Tightening torque: 0.3 to 0.6 Nm (3 to 6 kgf·cm)
   For M3(0.14")
   Grounding Cable
   Grounding Cable
   Grounding Cable
   Tightening torque: 0.3 to 0.6 Nm (3 to 6 kgf·cm)
- ④ Cut out the hole provided on the left portion of the panel cover using a tool such as nippers and cutter so that the terminal block can be seen. The top face of this connector is higher than the top face of the panel cover of the programmable controller by approximately 7 mm (0.27").

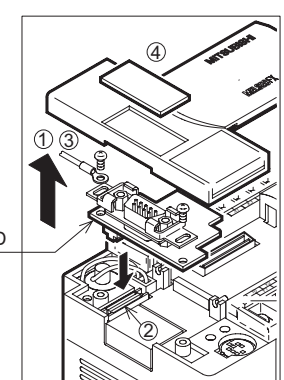

| _           |           |                                                                                                    |                                                                                                    |    |  |  |  |  |  |
|-------------|-----------|----------------------------------------------------------------------------------------------------|----------------------------------------------------------------------------------------------------|----|--|--|--|--|--|
| 6           |           |                                                                                                    | CAUTION FOR USE                                                                                                    | ]  |  |  |  |  |  |
| 1)          | Wh        | nen programming tool is cor<br>mmunication format or para                                                                                                    | nected the 232BD, do not use any other communication format or parameters. If meters is set, programming is not possible.                                                                                                    |    |  |  |  |  |  |
| 2)          | On<br>the | Only one programming tool (such as FX-10P, FX-20P, etc.) should be connected to either the programming port or the port provided on the 232BD. If a programming tool is connected to both connectors, the following may occur. |                                                                                                    |    |  |  |  |  |  |
|             | a)        | The program inside the programming tool. If the p<br>the program may be dama                                                                                                    | rogrammable controller may not be consistent with the program inside the<br>program is modified or the set value for the timer or the counter is modified, a part of<br>aged and the programmable controller may malfunction. | i  |  |  |  |  |  |
|             | b)        | When the sampling trace trace result cannot be obt                                                                                                    | function of the programmable controller is used from both ports, the correct samplin<br>ained.                                                                                                    | ıg |  |  |  |  |  |
|             |           |                                                                                                    |                                                                                                    |    |  |  |  |  |  |
|             |           |                                                                                                    |                                                                                                    |    |  |  |  |  |  |
|             |           |                                                                                                    |                                                                                                    |    |  |  |  |  |  |
|             |           |                                                                                                    |                                                                                                    |    |  |  |  |  |  |
|             |           |                                                                                                    |                                                                                                    |    |  |  |  |  |  |
|             | -<br>-    |                                                                                                    |                                                                                                    | _  |  |  |  |  |  |
| 7           |           |                                                                                                    | PROGRAM EXAMPLES                                                                                                    |    |  |  |  |  |  |
| 1)          | Co        | nnecting 232BD and a print                                                                                                    | er, and printing out the data sent from the PC.                                                                                                    |    |  |  |  |  |  |
|             |           |                                                                                                    | Send                                                                                                    |    |  |  |  |  |  |
|             |           |                                                                                                    |                                                                                                    |    |  |  |  |  |  |
|             |           |                                                                                                    | 232BD FX2N                                                                                                    |    |  |  |  |  |  |
|             |           | Receive data                                                                                                    | Send data                                                                                                    |    |  |  |  |  |  |
|             | • T       | he communication format c                                                                                                    | of the serial printer is as follows.                                                                                                    |    |  |  |  |  |  |
|             |           | Data length                                                                                                    | 8 bit                                                                                                    |    |  |  |  |  |  |
|             |           | Parity<br>Stop bit                                                                                                    | Even 1 bit                                                                                                    |    |  |  |  |  |  |
|             |           | Baud rate                                                                                                    | 2400 bps                                                                                                    |    |  |  |  |  |  |
|             |           |                                                                                                    |                                                                                                    |    |  |  |  |  |  |
| <u>Sec</u>  | uen       | ice program                                                                                                    |                                                                                                    |    |  |  |  |  |  |
| 0           | M         | 8000                                                                                                    | -(M8161) Handled by 8-bit data (1)                                                                                                    |    |  |  |  |  |  |
| 3           | M         | 8002<br>⊣⊢[MOV H006<br>3000                                                                                                    | 7 D8120]— — Setting of communication format ②                                                                                                    |    |  |  |  |  |  |
| 9<br>19     | X         | [RS D200 K11<br>001                                                                                                    | D500 K0]                                                                                                    |    |  |  |  |  |  |
| 22          | 1         | м о<br>ЧНОТ НОО НОО                                                                                                    | 174 D200]—                                                                                                    |    |  |  |  |  |  |
|             |           |                                                                                                    | $165 \text{ D201}$ $\longrightarrow$ Writing of send data (4)                                                                                                    |    |  |  |  |  |  |
|             |           |                                                                                                    | DE D207]- Herein, "test line" is sent.                                                                                                    |    |  |  |  |  |  |
|             |           |                                                                                                    | )65 D208]-<br>)0D D209]-                                                                                                    |    |  |  |  |  |  |
|             |           |                                                                                                    | 00A D210]-                                                                                                    |    |  |  |  |  |  |
| 80          |           | [SE                                                                                                    | [END]                                                                                                    |    |  |  |  |  |  |
|             |           |                                                                                                    |                                                                                                    |    |  |  |  |  |  |
|             |           |                                                                                                    |                                                                                                    |    |  |  |  |  |  |
| <u>Op</u> @ | eratio    | on                                                                                                    |                                                                                                    |    |  |  |  |  |  |
|             |           | (                                                                                                    | • In this example, CR (H000D) and LF                                                                                                    |    |  |  |  |  |  |
| [           |           | Power on is or                                                                                                    | 1 on the power of the PC       (H000A) are written at the end of the message. The printer moves down one line for each message         1 ine and switch the PC to       (2)                                                   |    |  |  |  |  |  |
| X0          | 00, C     |                                                                                                    | CR : Carriage Return                                                                                                    |    |  |  |  |  |  |
| ſ           |           |                                                                                                    | LF : Line Feed                                                                                                    |    |  |  |  |  |  |
|             | RS i      | nstruction drive instr                                                                                                    | uction. (3)                                                                                                    |    |  |  |  |  |  |
| X0          | 01, C     | DN ——                                                                                                    |                                                                                                    |    |  |  |  |  |  |

Every time X001 is turned on, the contents of D200 to D210 are sent to the printer, and "test line" is printed.

Data send

4

5

Note: It may be necessary to set the DIP switches of your printer. Check your printer manual for how to configure the serial communications. 2) Connect 232BD and a personal computer, and exchange data with PC.

Send

Receive

Use the communication cable suited to the connector

pin configuration of the personal computer.

(For representative wiring see section 4.)

232BD

Send data

Receive data

FX2N

Preparation of software

 Use ordinary communication software (terminal emulator) or dedicated program in the personal computer.

The communication format of the PC for this example is as follows.

| Data length | 8 bit |
|-------------|-------|
| Parity      | Even  |
| Stop bit    | 1 bit |
| Baud rate   | 2400  |

If the communication format of the soft ware cannot be adjusted to this setting, adjust the PC and the software to be the same.

## Sequence program

Receive data
Send data

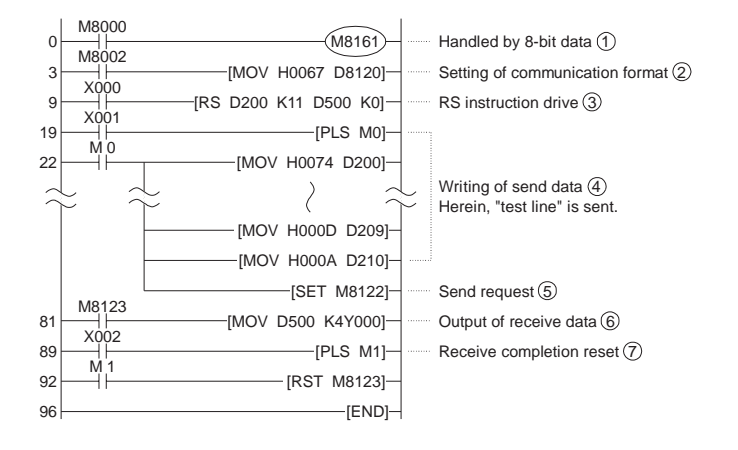

#### **Operation**

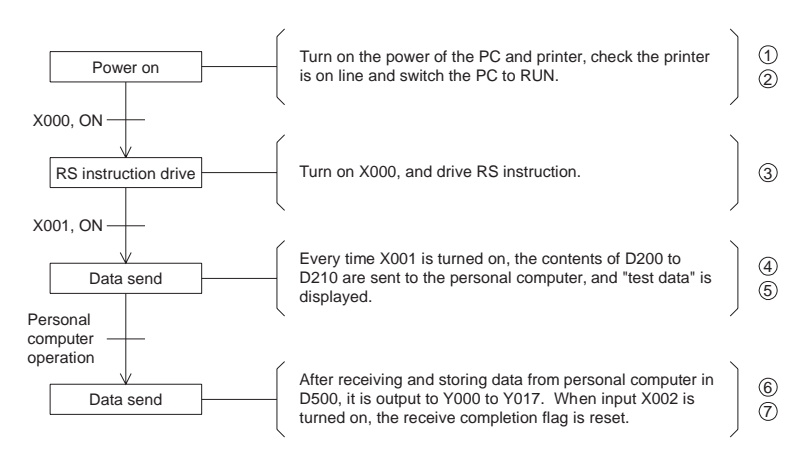

# 8

# DIAGNOSTICS

### 8.1 Common items

- Make sure that the programmable controller is connected and that the POWER LED is lighted on the programmable controller.
- 2) Make sure that the VRRD or VRSC instruction is not used in the program. If such an instruction is used, delete it, turn off the power of the programmable controller, then turn it on again.
- 3) When the special auxiliary relay M8070 or M8071 is turned on, turn off the relay using the peripheral unit, turn off the power of the programmable controller, then turn on the power again.
- 4) Make sure that wiring is performed correctly. Refer to Section 4.
- 5) Make sure using the peripheral unit that the communication parameters are set correctly in accordance with the application. If the setting is not correct, set the parameters correctly using the peripheral unit.

## 8.2 When the parallel link function is used

- Make sure that the communication format is in the initial state (D8120 = K0). Check using the peripheral unit how the communication parameters are set. If the no protocol (RS instruction) or the dedicated protocol is selected, set the parameters correctly using the peripheral unit.
- If the RS instruction is used in the program, delete it, turn off the power of the programmable controller, then turn it on again.

### 8.3 When communication is performed between the computer using the no protocol

- 1) Make sure that the communication format is consistent between the external unit (RS232C unit) and the programmable controller (D8120). If it is not consistent, correct the setting of the communication parameters or correct the contents of the D8120. When the D8120 is modified, turn on the RS instruction again. When the communication parameters are modified, turn off the power of the programmable controller, then turn it on again.
- Check the timing for sending and receiving the data. For example, confirm that the counterpart unit is ready for receiving before sending the data.
- 3) If a terminator is not used, make sure that the send data quantity is consistent with the receivable data quantity. If both quantities are not consistent with each other, make them be consistent. (If the send data quantity varies, use a terminator.)
- 4) Make sure that the external unit is operating correctly.
- 5) Make sure that the data format transferred is equivalent. If it is not equivalent, correct it.
- 6) When the RS instruction is used twice or more in the program, make sure that only one RS instruction is turned on in one calculation cycle. Never set the RS instruction to OFF state while the data is being received or sent.

### 8.4 When the dedicated protocol is used for communication between the computer

- Make sure that the communication format is consistent between the computer (RS232C unit) and the programmable controller (D8120). If it is not consistent, correct the setting of either the computer or the programmable controller. When the programmable controller is modified, turn off the power of the programmable controller, then turn it on again.
- Make sure that the station No. of the programmable controller which is the target of data transfer is equivalent to the station No. set in the communication procedure. If they are not equivalent, correct the wrong one.
- Make sure that the communication procedure is correct. If it is not correct, modify the setting of the RS232 unit to realize correct procedure.
- Check whether errors have occurred in the RS232 unit and the programmable controller. For the check method and the countermeasures, refer to the users manual of the FX-485PC-IF.
- If the RS instruction is used in the program, delete it, turn off the power of the programmable controller, then turn it on again.

#### Guidelines for the safety of the user and protection of the FX2N-232-BD

- This manual has been written to be used by trained and competent personnel. This is defined by the European directives for machinery, low voltage and EMC.
- If in doubt at any stage during the installation of the FX2N-232-BD always consult a professional electrical engineer who is qualified and trained to the local and national standards. If in doubt about the operation or use of the FX2N-232-BD please consult the nearest Mitsubishi Electric distributor.
- Under no circumstances will Mitsubishi Electric be liable or responsible for any consequential damage that may arise as a result of the installation or use of this equipment.
- All examples and diagrams shown in this manual are intended only as an aid to understanding the text, not to guarantee operation. Mitsubishi Electric will accept no responsibility for actual use of the product based on these illustrative examples.
- Owing to the very great variety in possible application of this equipment, you must satisfy yourself as to its suitability for your specific application.

 Manual number
 : JY992D66001

 Manual revision
 : A

 Date
 : JUNE 1997

# 

HEAD OFFICE:MITSUBISHI DENKI BLDG MARUNOUCHI TOKYO 100 TELEX:J24532 CABLE MELCO TOKYO HIMEJI WORKS:840, CHIYODA CHO, HIMEJI, JAPAN

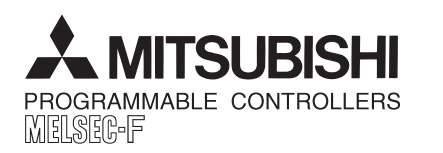

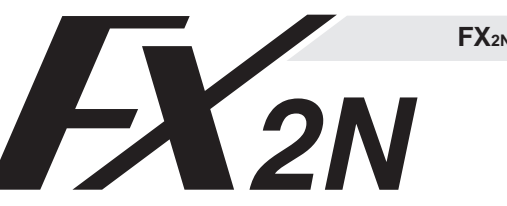

# FX<sub>2N</sub>-232-BD COMMUNICATION BOARD

NCED AND EVER ADVANCING MITSUBISHI ELECTRIC

**USER'S GUIDE** 

JY992D66001A

This manual contains text diagrams and explanations which will quide the reader in the correct installation and operation of the FX2N-232-BD and should be read and understood before attempting to install or use the unit. Further information can be found in the FX SERIES PROGRAMMING MANUAL, FX2N SERIES HARDWARE MANUAL and FX-485PC-IF USER'S MANUAL

# INTRODUCTION

The communication board FX<sub>2N</sub>-232-BD for RS232C (hereinafter referred to as "232BD") can be connected to the main unit of the FX<sub>2N</sub> Series programmable controller, and used as the port for the following applications.

- (1) To perform data transfer between RS232C devices such as personal computers, bar code readers and printers.
- (2) To perform data transfer using the dedicated protocol between RS232C devices. For details of the dedicated protocol, refer to the users manual of the FX-485PC-IF.
- (3) To connect a programming tool.

And when the 232BD is used for the application (1) or (2) above, the communication format including the baud rate, the parity and the data length is specified by the parameters or the contents of the special data register D8120 of the FX<sub>2N</sub> programmable controller

Only one 232BD can be connected to one base unit. Accordingly, the 232BD cannot be used together with the  $FX_{2N}$ -485-BD or the  $FX_{2N}$ -422-BD. When two or more RS232C units are required to be connected for the application, use the special block for RS232C communication.

# **SPECIFICATION**

3.1 General specification

General specifications is same as those for the FX2N series programmable controller.

3.2 Power supply specification

5 V DC, 60 mA is required from the programmable controller.

3.3 Specification

3

| Transmission standard   | Conforming to RS232C                                                                |
|-------------------------|-------------------------------------------------------------------------------------|
| Transmission distance   | Max. 15m                                                                            |
| Connector               | 9-pin D-SUB type                                                                    |
| Pin layout of connector | 1:CD(DCD) 2:RD(RXD) 3:SD(TXD) 4:ER(DTR) 5:SG(GND) 6:DR(DSR) 7,8,9:NC(No connection) |
| LED indicators          | RXD, TXD                                                                            |
| Communication method    | Half-duplex communication system                                                    |
| Protocol                | Programming protocol, dedicated protocol (format 1 or 4), non protocol              |
| Isolation               | No isolation                                                                        |
|                         |                                                                                     |

## 3.4 Related flag and data registers

| Diagnostic<br>devices | Operation                                              | Diagnostic<br>devices                           | Operation                                                            |  |
|-----------------------|--------------------------------------------------------|-------------------------------------------------|----------------------------------------------------------------------|--|
| M8121                 | Data transmission delayed (RS instruction)             | D8120                                           | Communications format (RS instruction, dedicated protocol)           |  |
| M8122                 | Data transmission flag (RS instruction)                | D8121 Local station number (dedicated protocol) |                                                                      |  |
| M8123                 | Finished receiving data (RS instruction)               | D8122                                           | Amount of data to be transmitted (RS instruction)                    |  |
| M8124                 | Carrier detection flag (RS instruction)                | D8123                                           | Amount of remaining data already received (RS instruction)           |  |
| M8126                 | Global flag (dedicated protocol)                       | D8124                                           | Data header <default (02h)="" stx=""> (RS instruction)</default>     |  |
| M8127                 | On demand handshake flag (dedicated protocol)          | D8125                                           | Data terminator <default (03h)="" etx=""> (RS instruction)</default> |  |
| M8128                 | On demand error flag (dedicated protocol)              | D8127                                           | On demand head device register (dedicated protocol)                  |  |
| M8129                 | On demand Byte/Word flag (dedicated protocol)          | D8128                                           | On demand data length register (dedicated protocol)                  |  |
| M8161                 | Selection of 8 bit operations for applied instructions | D8129                                           | Data network 'time-out' timer value (dedicated protocol)             |  |

3.5 Communication format D8120

To send and receive the data between the RS232C unit using the 232BD, the communication format including the transmission speed (baud rate) and the parity must be consistent between the 232BD and the RS232C unit. The communication format can be set using parameters or the contents of special data register D8120 of the FX<sub>2N</sub> programmable controller. Make sure to set appropriately the communication format in accordance with the RS232C unit used. For the setting method using the parameters of the FX2N programmable controller, refer to the manual of the peripheral unit used

Make sure to turn off the power of the programmable controller and turn it on again after modifying the setting.

## **1.1 EXTERNAL DIMENSIONS**

Dimensions : mm (inches) Accessory : M3 self-tapping screws × 2, mounting bracket × 2

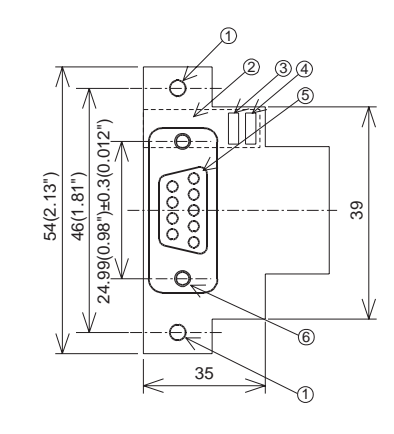

# ① Mounting holes <2-\$\oplus 4.0 (0.16")>

- 2 Connector for programmable controller
- ③ RXD LED : Flashes at high speed during sending.
- ④ TXD LED : Flashes at high speed during sending.
- 5 Connector (9-pin D-SUB type) for peripheral unit The top face of this connector is higher than the top face of the panel cover of the programmable controller by approximately 3 mm (0.12")
- or by approximately 50 mm when the cable is connected ⑥ Mounting holes of connector <2 - M2.7 (0.11") × 0.635 (0.025")>

| Bit | Meening         | Con                                          | tents                             | Bit        | Meening                             | Contents                       |                                             |  |
|-----|-----------------|----------------------------------------------|-----------------------------------|------------|-------------------------------------|--------------------------------|---------------------------------------------|--|
| No. | Meaning         | 0 (OFF)                                      | 1 (ON)                            | No.        | wearing                             | 0 (OFF)                        | 1 (ON)                                      |  |
| b0  | Data length     | 7 bit                                        | 8 bit                             | <b>b</b> 8 | Header character                    | None                           | D8124 *2                                    |  |
| b1  | Devite          | b2,b1 b2                                     | 2,b1                              |            | *1                                  |                                | 20124 2                                     |  |
| b2  | Parity          | (0, 0) : None (1<br>(0, 1) : Odd             | , 1) : Even                       | b9         | character *1                        | None                           | D8125 *3                                    |  |
| b3  | Stop bit        | 1 bit                                        | 2 bit                             | b10        | Reserved                            |                                |                                             |  |
| b4  |                 | b7,b6,b5,b4 b<br>(0, 0, 1, 1):300 (          | b7,b6,b5,b4<br>(0, 1, 1, 1):4,800 | b11        | DTR check<br>(Control line) *4      | Send and receive               | Receive                                     |  |
| b6  | Baud rate (bps) | (0, 1, 0, 0): 600 (                          | 1, 0, 0, 0): 9,600                | b12        | Control line *4                     | None                           | H/W                                         |  |
| b7  |                 | (0, 1, 0, 1): 1,200 (<br>(0, 1, 1, 0): 2,400 | , 0, 0, 1):19,200                 | b13        | Sum check *5                        | Sum check code<br>is not added | Sum check code<br>is added<br>automatically |  |
|     |                 |                                              |                                   | b14        | Protocol                            | No protocol                    | Dedicated protocol                          |  |
|     |                 |                                              |                                   | b15        | Transmission<br>control protocol *5 | Protocol format 1              | Protocol format 4                           |  |

the user)

- the user)
- \*4 Set to (b11, b12) = (1, 0) when using the dedicated protocol.

### na

| The communication format is set by special data register D8120.                      | Data length |
|--------------------------------------------------------------------------------------|-------------|
| RS instruction is driven, and therefore if changed after driving, it is not actually | Parity      |
| Accepted.                                                                            | Stop bit    |
|                                                                                      | Baud rate   |
| MOV H138F D8120                                                                      | Protocol    |
| H138F = 0001 0011 1000 1111(binary)                                                  | Header      |
| The settings for the above program are as right.                                     | Terminator  |
|                                                                                      |             |

The control line is set by b12.

## When sending b 12 1 Pin No. b 11 0 (3) SD (TXD) (4) ER (DTR) (6) DR (DSR) b 12 1 Pin No. b 11 1 3 SD (TXD) (2) RD (RXD) (4) ER (DTR)

(6) DR (DSR)

| 4      |                     |
|--------|---------------------|
| To con | nect the 232BD to R |
|        | 1/400 (0 1)         |

around (100  $\Omega$  or less)

To

#### 4.1 Connection examples **111** Terminal specification device

|          |                 | RS232C         | device   |                 |                |               |              |
|----------|-----------------|----------------|----------|-----------------|----------------|---------------|--------------|
| Uses     | ER, DR *        |                | Uses     | RS, CS          |                |               | 232BD        |
| Meaning  | 25-pin<br>D-SUB | 9-pin<br>D-SUB | Meaning  | 25-pin<br>D-SUB | 9-pin<br>D-SUB |               | 9-pin D-SUB  |
| RD (RXD) | 3               | 2              | RD (RXD) | 3               | 2              |               | 2 RD (RXD)   |
| SD (TXD) | 2               | 3              | SD (TXD) | 2               | 3              |               | 3 SD (TXD)   |
| ER (DTR) | 20              | 4              | RS (RTS) | 4               | 7              |               | (4) ER (DTR) |
| SG (GND) | (7)             | 5              | SG (GND) | 7               | 5              | $\rightarrow$ | 5 SG (GND    |
| DR (DSR) | 6               | 6              | CS (CTS) | 5               | 8              |               | 6 DR (DSR)   |

RS232C device's spec

# 4.1.2 Modem specification device

|               |                 | RS232C         | device      |                 |                |   |             |
|---------------|-----------------|----------------|-------------|-----------------|----------------|---|-------------|
| Uses ER, DR * |                 |                | Uses RS, CS |                 |                |   | 232BD       |
| Meaning       | 25-pin<br>D-SUB | 9-pin<br>D-SUB | Meaning     | 25-pin<br>D-SUB | 9-pin<br>D-SUB |   | 9-pin D-SUB |
| CD (DCD)      | 8               | 1              | CD (DCD)    | 8               | 1              |   | 1 CD (DCD)  |
| RD (RXD)      | 3               | 2              | RD (RXD)    | 3               | 2              |   | 2 RD (RXD)  |
| SD (TXD)      | 2               | 3              | SD (TXD)    | 2               | 3              |   | 3 SD (TXD)  |
| ER (DTR)      | 20              | 4              | RS (RTS)    | 4               | 7              |   | 4 ER (DTR)  |
| SG (GND)      | 7               | 5              | SG (GND)    | $\overline{0}$  | 5              |   | 5 SG (GND)  |
| DR (DSR)      | 6               | 6              | CS (CTS)    | 5               | 8              | 1 | 6 DR (DSR)  |

# 4.1.3 When programming or monitoring

5

- ground cable as shown in the figure on the right. shown in the figure below

8 bit

Even

2 bit

9.600

No protoco

Used Used

H/W

Send and receive

DTR check

| mm(0.22") or less | For M3(0.14")       |
|-------------------|---------------------|
| 5.5m              | 16mm(0.63") or less |

④ Cut out the hole provided on the left portion of the panel cover using a tool such as nippers and cutter so that the terminal block can be seen. The top face of this connector is higher than the top face of the panel cover of the programmable controller by approximately 7 mm (0.27").

| Function                                                 |                                  |
|----------------------------------------------------------|----------------------------------|
| ON when carrier is detected for data reception           | 3.5.1 Example program of settir  |
| Receive data (RS232C device to 232BD)                    | The communication format is set  |
| Send data (232BD to RS232C device)                       | Setting the communication format |
| Signal requesting preparation for data sending to RS232C | accepted.                        |

**TERMINAL LAYOUTS** 

The connector is a 9-pin D-SUB type, and the pin configuration is as shown below

Signal

CD(DCD)

RD(RXD)

SD(TXD)

ER(DTR)

SG(GND)

DR(DSR)

Pin No.

2

3

4

5

6

7,8,9 NC

2

levice

Signal ground

Shows RS232C device is ready to receive

Meaning

Carrier detection

Receive data

Send request

Signal ground

Send enable

No connection

Send data

\*1 Set to "0" when using the dedicated protocol.

\*2 Effective only when no protocol (RS instruction) is selected, and has an initial value of STX (02H: Can be modified by

\*3 Effective only when no protocol (RS instruction) is selected, and has an initial value of ETX (03H: Can be modified by

\*5 Set to "0" when using no protocol.

b12 = 0 : No hardware hand shaking. Send and receive are controlled by software protocol.

b12 = 1 : Hardware hand shaking. Signal lines ER(DTR)and DR(DSR)are used to control send and receive of data.

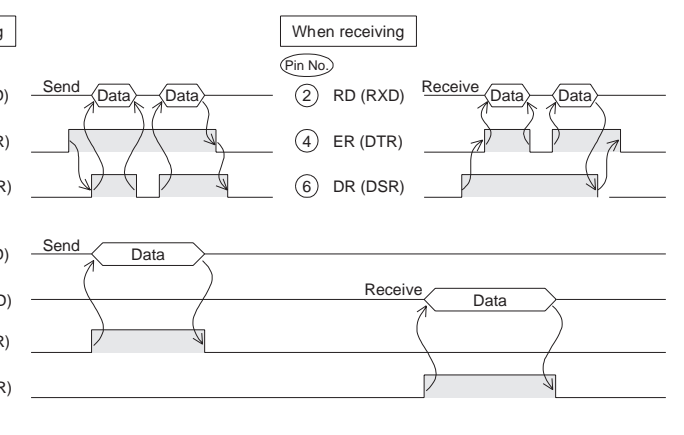

# WIRING

S232C device use an RS232C cable. Make sure that the shield of cables is connected to

The connector of the 232BD is 9-pin D-SUB (see Section 1.2 and Chapter 2). The connections of RS232C devices varies with each device being used. Check the specification of the device, and connect.

\* When using ER and DR signals, please also check if RS and CS signals are needed according to the

When using ER and DR signals, please also check if RS and CS signals are needed according to the RS232C device's specifications.

Use F2-232CAB-1 and 25-pin D-SUB to 9-pin D-SUB adapter or make a suitable cable.

# MOUNTING PROCEDURE

Turn off the power of the programmable controller, and mount the 232BD using the following procedure.

① Remove the panel cover from the top face of the main unit.

② Connect the 232BD to the board mounting connector provided on the base unit.

③ Fix the 232BD to the main unit using the M3 self-tapping screws provided, fitting the mounting bracket and the round crimp-style terminal with the

Make sure that the crimp-style terminal is attached in the direction shown in the figure on the right, and that the ground cable extends from the unit

Tightening torque: 0.3 to 0.6 Nm (3 to 6 kgf cm

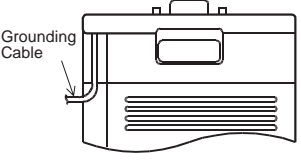

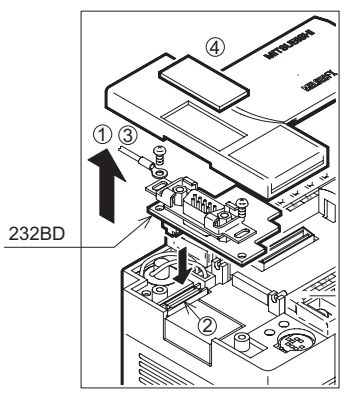

# CAUTION FOR USE

- When programming tool is connected the 232BD, do not use any other communication format or parameters. If 1) communication format or parameters is set, programming is not possible
- 2) Only one programming tool (such as FX-10P, FX-20P, etc.) should be connected to either the programming port or the port provided on the 232BD. If a programming tool is connected to both connectors, the following may occur.
  - a) The program inside the programmable controller may not be consistent with the program inside the programming tool. If the program is modified or the set value for the timer or the counter is modified, a part of the program may be damaged and the programmable controller may malfunction.
  - b) When the sampling trace function of the programmable controller is used from both ports, the correct sampling trace result cannot be obtained.

## 2) Connect 232BD and a personal computer, and exchange data with PC.

Send

Receive

232BD

Send data

Receive data

FX<sub>2</sub>

### Preparation of software

· Use ordinary communication software (terminal emulator) or dedicated program in the personal computer.

|   | The communication format of the PC for this example is as follows. |       |  |  |  |  |  |
|---|--------------------------------------------------------------------|-------|--|--|--|--|--|
|   | Data length                                                        | 8 bit |  |  |  |  |  |
| 1 | Parity                                                             | Even  |  |  |  |  |  |
|   | Stop bit                                                           | 1 bit |  |  |  |  |  |
|   | Baud rate                                                          | 2400  |  |  |  |  |  |

If the communication format of the soft ware cannot be adjusted to this setting, adjust the PC and the software to be the same.

- adain
- realize correct procedure.
- on again

- distributor

# **PROGRAM EXAMPLES**

Send data

1) Connecting 232BD and a printer, and printing out the data sent from the PC.

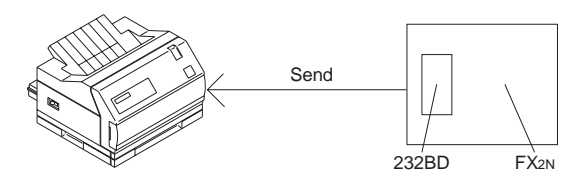

Receive data

The communication format of the carial printer is as follows

| The communication | ionnal oi | the senai | printer | is as | IOIIOWS |
|-------------------|-----------|-----------|---------|-------|---------|
|                   |           |           |         |       |         |

| Data length | 8 bit    |  |
|-------------|----------|--|
| Parity      | Even     |  |
| Stop bit    | 1 bit    |  |
| Baud rate   | 2400 bps |  |

### Sequence program

6

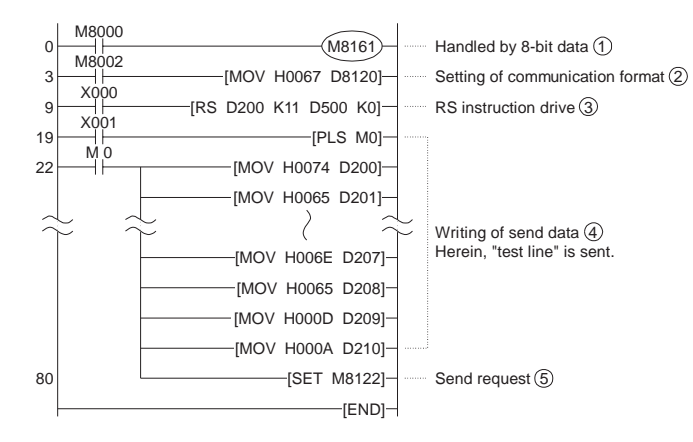

## **Operation**

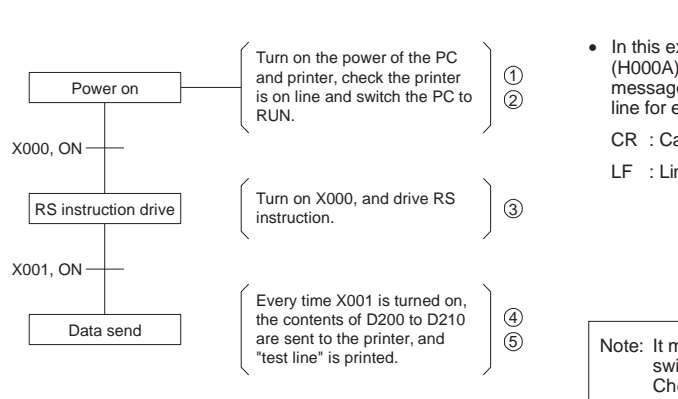

| • | In this example, CR (H000D) and LF (H000A) are written at the end of the message. The printer moves down one line for each message. |
|---|----------------------------------------------------------------------------------------------------|
|   | CR : Carriage Return                                                                                                    |
|   | LF : Line Feed                                                                                                    |
|   |                                                                                                    |
|   |                                                                                                    |

| LINE I EEU |  |  |
|------------|--|--|
|            |  |  |
|            |  |  |
|            |  |  |
|            |  |  |
|            |  |  |
|            |  |  |
|            |  |  |
|            |  |  |
|            |  |  |

Note: It may be necessary to set the DIP switches of your printer. Check your printer manual for how to configure the serial communications.

| X000, ON             |                                                                                                    |            |
|----------------------|----------------------------------------------------------------------------------------------------|------------|
| RS instruction drive | Turn on X000, and drive RS instruction.                                                                                                    | 3          |
| X001, ON             |                                                                                                    |            |
| Data send            | Every time X001 is turned on, the contents of D200 to D210 are sent to the personal computer, and "test data" is displayed.                                        | (4)<br>(5) |
| Personal computer    |                                                                                                    |            |
| Data send            | After receiving and storing data from personal computer in D500, it is output to Y000 to Y017. When input X002 is turned on, the receive completion flag is reset. | ) 6<br>7   |

| 8   | DIAGNOSTICS                                                                                                    |
|-----|----------------------------------------------------------------------------------------------------|
| 8.1 | Common items                                                                                                    |
| 1)  | Make sure that the programmable controller is connected and that the POWER LED is lighted on the programmable controller.                                                                      |
| 2)  | Make sure that the VRRD or VRSC instruction is not used in the program. If such an instruction is used, delete it, turn off the power of the programmable controller, then turn it on again.   |
| 3)  | When the special auxiliary relay M8070 or M8071 is turned on, turn off the relay using the peripheral unit, turn off th<br>power of the programmable controller, then turn on the power again. |

- 4) Make sure that wiring is performed correctly. Refer to Section 4.
- 5) Make sure using the peripheral unit that the communication parameters are set correctly in accordance with the application. If the setting is not correct, set the parameters correctly using the peripheral unit.

## 8.2 When the parallel link function is used

- 1) Make sure that the communication format is in the initial state (D8120 = K0). Check using the peripheral unit how the communication parameters are set. If the no protocol (RS instruction) or the dedicated protocol is selected, set the parameters correctly using the peripheral unit.
- 2) If the RS instruction is used in the program, delete it, turn off the power of the programmable controller, then turn it on again

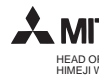

81

89

M8123

Χόο2

M 1 92

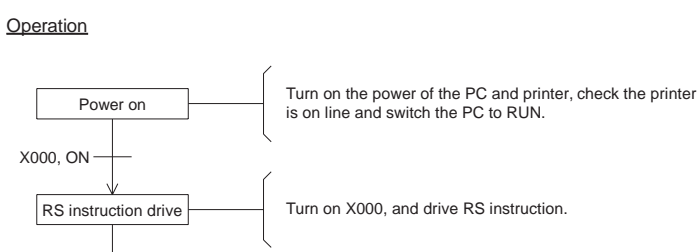

| 9         | -[RS D200 K11 D500 K0] |
|-----------|------------------------|
| 19        | [PLS M0                |
| 22        | [MOV H0074 D200        |
| $\approx$ | 2                      |
|           | MOV HOAD DOOD          |

Receive data

Send data

| )        | Magisi                | Hondlad by 9                   |
|----------|-----------------------|--------------------------------|
| ,        | IVI8101               | Hanuleu by c                   |
|          | [MOV H0067 D8120]     | Setting of co                  |
|          | [RS D200 K11 D500 K0] | RS instructio                  |
|          | [PLS M0]              |                                |
|          | [MOV H0074 D200]-     |                                |
| $\hat{}$ | $\neq$ $\sim$         | Writing of se<br>Herein, "test |
|          | [MOV H000D D209]-     |                                |
|          | [MOV H000A D210]-     |                                |
|          |                       |                                |

nd data (4) line" is sent

1

2

JY992D66001A

# receiving before sending the data

a terminator)

# Sequence program M8000 M8002

· Use the communication cable suited to the connector pin configuration of the personal computer

(For representative wiring see section 4.)

3-bit data (1) mmunication format (2) on drive ③ -[SET M8122]-Send request (5) -[MOV D500 K4Y000]-Output of receive data (6) -[PLS M1] Receive completion reset 7 [RST M8123]

-[END]-

#### 8.3 When communication is performed between the computer using the no protocol

1) Make sure that the communication format is consistent between the external unit (RS232C unit) and the programmable controller (D8120). If it is not consistent, correct the setting of the communication parameters or correct the contents of the D8120. When the D8120 is modified, turn on the RS instruction again. When the communication parameters are modified, turn off the power of the programmable controller, then turn it on again.

2) Check the timing for sending and receiving the data. For example, confirm that the counterpart unit is ready for

3) If a terminator is not used, make sure that the send data quantity is consistent with the receivable data quantity. If both quantities are not consistent with each other, make them be consistent. (If the send data quantity varies, use

4) Make sure that the external unit is operating correctly.

5) Make sure that the data format transferred is equivalent. If it is not equivalent, correct it.

6) When the RS instruction is used twice or more in the program, make sure that only one RS instruction is turned on in one calculation cycle. Never set the RS instruction to OFF state while the data is being received or sent.

#### 8.4 When the dedicated protocol is used for communication between the computer

1) Make sure that the communication format is consistent between the computer (RS232C unit) and the programmable controller (D8120). If it is not consistent, correct the setting of either the computer or the programmable controller. When the programmable controller is modified, turn off the power of the programmable controller, then turn it on

2) Make sure that the station No. of the programmable controller which is the target of data transfer is equivalent to the station No. set in the communication procedure. If they are not equivalent, correct the wrong one.

3) Make sure that the communication procedure is correct. If it is not correct, modify the setting of the RS232 unit to

4) Check whether errors have occurred in the RS232 unit and the programmable controller. For the check method and the countermeasures, refer to the users manual of the FX-485PC-IF

5) If the RS instruction is used in the program, delete it, turn off the power of the programmable controller, then turn it

#### Guidelines for the safety of the user and protection of the FX2N-232-BD

• This manual has been written to be used by trained and competent personnel. This is defined by the European directives for machinery, low voltage and EMC

• If in doubt at any stage during the installation of the FX2N-232-BD always consult a professional electrical engineer who is qualified and trained to the local and national standards. If in doubt about the operation or use of the FX2N-232-BD please consult the nearest Mitsubishi Electric

 Under no circumstances will Mitsubishi Electric be liable or responsible for any consequential damage that may arise as a result of the installation or use of this equipment

• All examples and diagrams shown in this manual are intended only as an aid to understanding the text, not to guarantee operation. Mitsubishi Electric will accept no responsibility for actual use of the product based on these illustrative examples.

· Owing to the very great variety in possible application of this equipment, you must satisfy yourself as to its suitability for your specific application.

> Manual number : JY992D66001 Manual revision : A : JUNE 1997 Date

# **MITSUBISHI ELECTRIC CORPORATION**

HEAD OFFICE:MITSUBISHI DENKI BLDG MARUNOUCHI TOKYO 100 TELEX:J24532 CABLE MELCO TOF HIMEJI WORKS:840, CHIYODA CHO, HIMEJI, JAPAN